# HOW TO PAY TLS SEMINAR FEE

# 1. VODACOM M-PESA

- i. Dial \*150\*00#
- ii. Choose Option 4 --- "Pay by M-Pesa" ("Lipa kwa M-Pesa")
- iii. Choose Option 4 --- "Enter Business Number" ("Weka namba ya kampuni")
- iv. Enter Business Number (Weka Namba ya Kampuni) --- 888999
- v. Enter Reference Number (Weka KumbukumbuyaMalipo) use the availed
- **Payment Reference Number**
- vi. Enter your pin (Weka namba yako ya siri)
- vii. Confirm payment (Thibitisha malipo)

## 2. TIGO-PESA

- i. Dial \*150\*01#
- ii. Choose Option 4 --- "Pay Bills" ("Lipia Bili")
- iii. Choose Option 3 --- "Enter Business Number" ("Ingiza Namba ya Kampuni")
- iv. Enter Business Number (Ingiza namba ya kampuni) --- 888999
- v. Enter Reference Number (Weka Kumbukumbunamba) use the availed Payment

**Reference Number** 

- vi. Enter Amount (Ingiza kiasi)
- vii. Enter pin to confirm (Ingiza namba ya siri kuhakiki)

# 3. AIRTEL MONEY

- i. Dial \*150\*60#
- ii. Choose Option 5 --- "Pay Bills" ("Lipia Bili")
- iii. Choose Option 4 --- "Enter Business Number" ("Ingiza Namba ya Kampuni")

iv. Enter Business Number (Namba ya kampuni) --- 888999

v. Enter Reference Number (Kumbu kumbu ya malipo)- use the availed Payment

**Reference Number** 

vi. Enter Amount (Kiasi)

## 4. HALOPESA

- i. Dial \*150\*88#
- ii. Select 1 send money
- iii. Select the channels (Bank)
- iv. Select NMB Bank
- v. Send to Bank Account (enter control number here) use the availed

**Payment Reference Number** 

- vi. Enter amount
- vii. Enter PIN and Confirm payment

## OR

## **PAYMENT VIA NMB BRANCHES**

For those who would like to pay via NMB branches, they should fill the

Normal BILLS PAYMENT slips available in all NMB branches countrywide

Through NMB account number 20110013927, Account name: Tanganyika Law

Society, Branch name: Bank House. Please note that you will be required to provide the Payment Reference Number obtained during online Registration process.